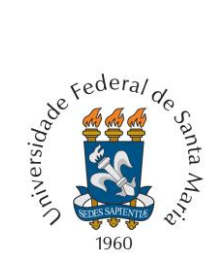

MINISTÉRIO DA EDUCAÇÃO UNIVERSIDADE FEDERAL DE SANTA MARIA PRÓ-REITORIA DE GRADUAÇÃO VESTIBULAR EAD 2020 - UAB/UFSM EDITAL Nº 031/2020 - PROGRAD/COPERVES

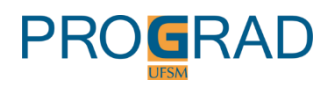

## Passo a Passo para Realizar A Inscrição

#### 1. Acesse a página www.ufsm.br/prograd e clique em 'Processos Seletivos'.

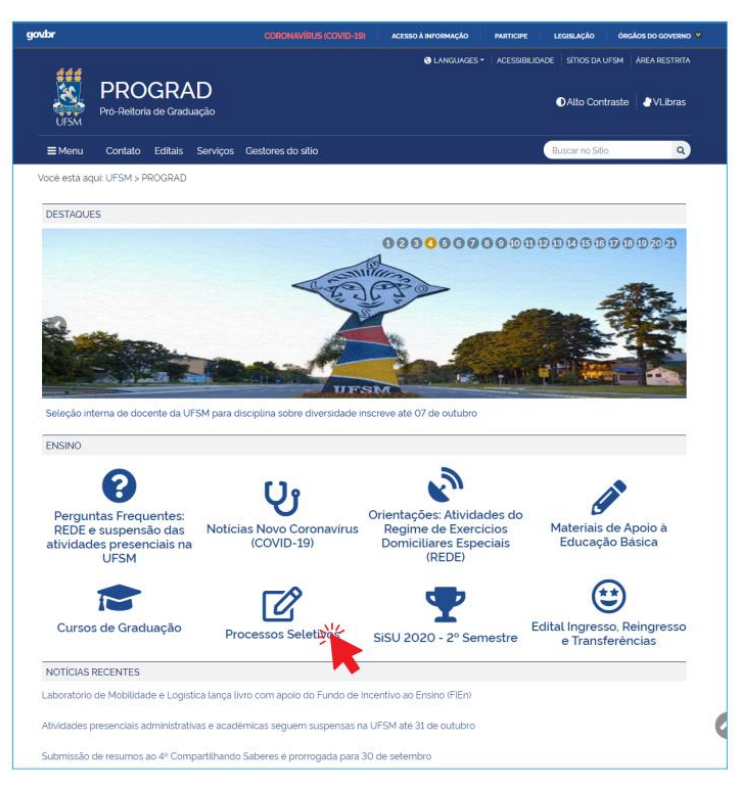

## 2. Clique em Vestibular EaD 2020 - UAB/UFSM.

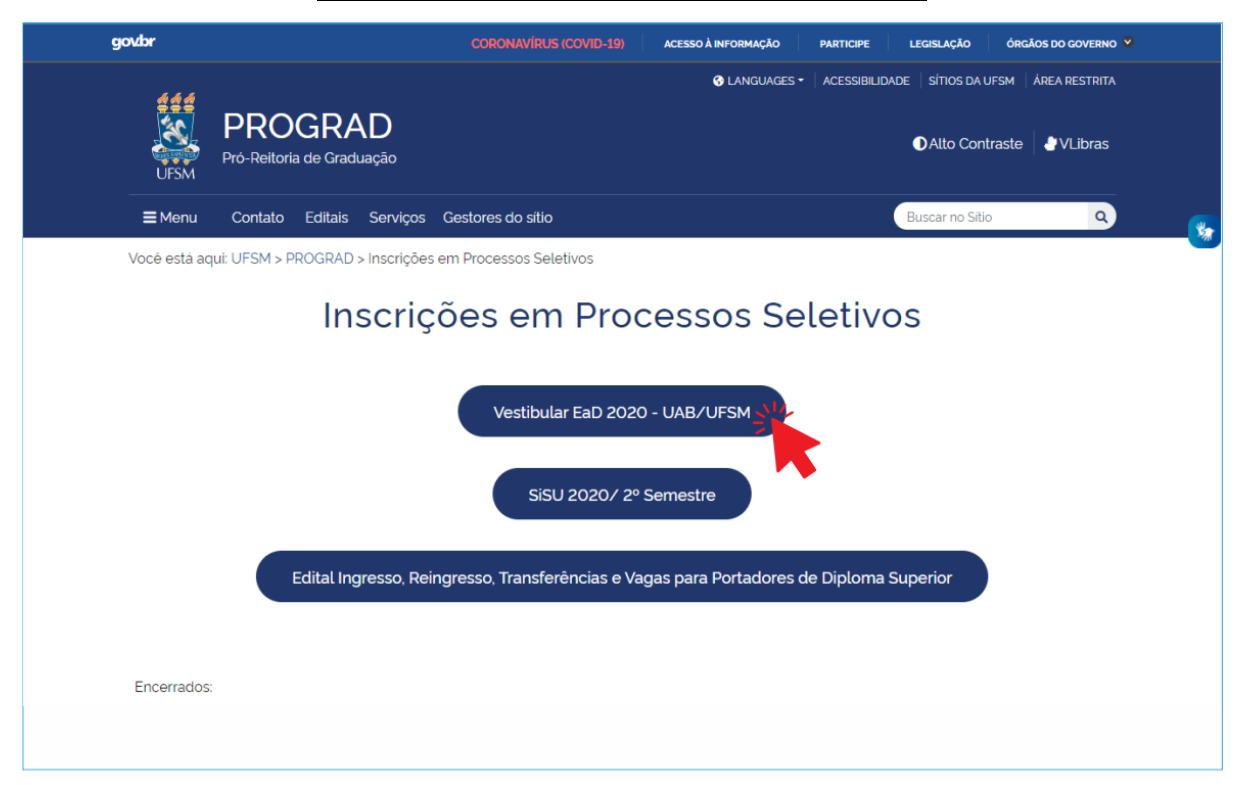

#### 3. Escolha o curso e o polo aos quais deseja concorrer.

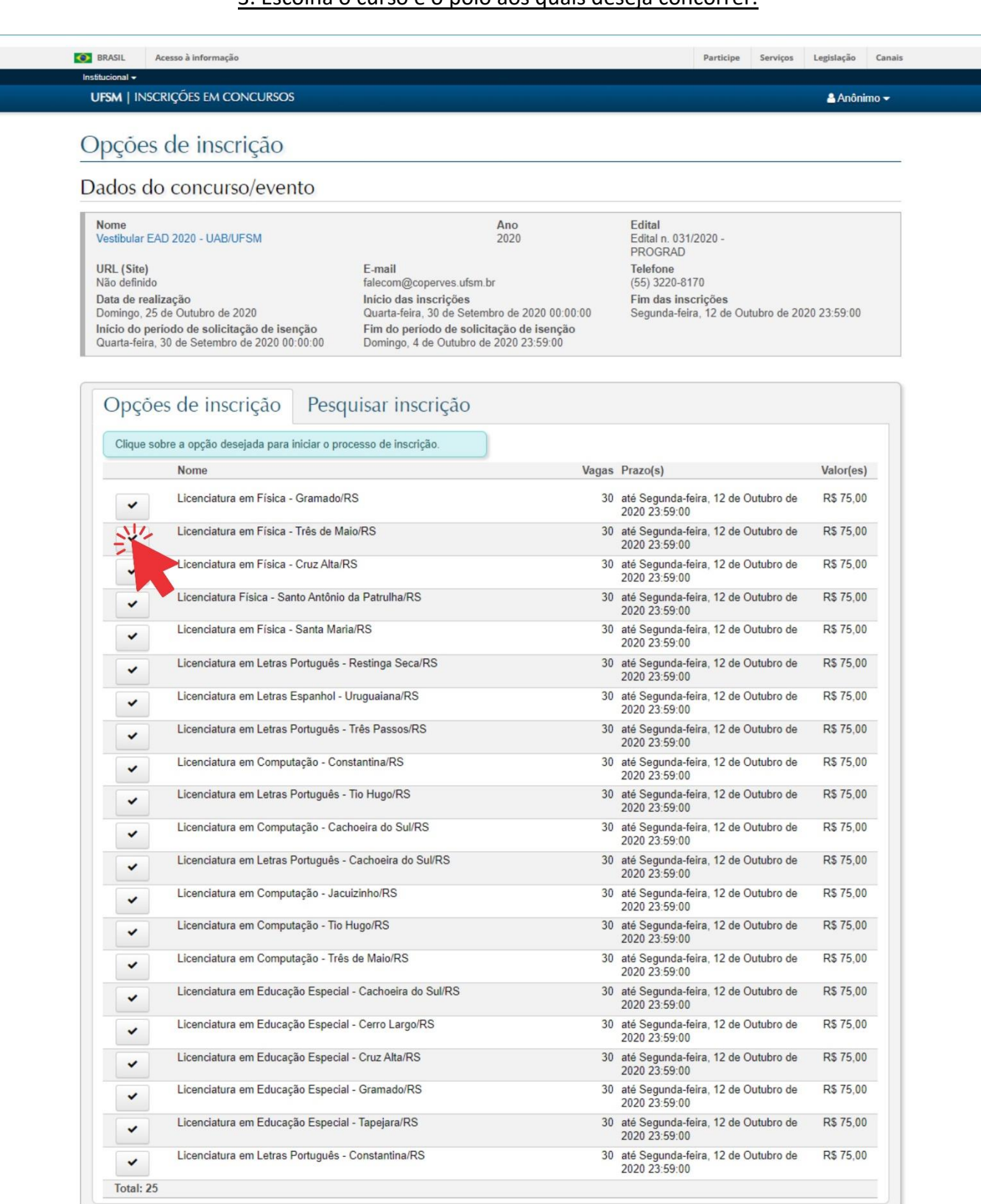

Inscrições em concursos - Versão 1.6.10

Copyright @ 2020 CPD-UFSM. Todos os direitos reservados.

# 4. Faça a opção de cota ou ampla concorrência.

|                                                                                                    |                                                                                                    |                                                                                                    | a And                                                                                                    | ônimo 🔫 |
|----------------------------------------------------------------------------------------------------|----------------------------------------------------------------------------------------------------|----------------------------------------------------------------------------------------------------|----------------------------------------------------------------------------------------------------|---------|
| ormulário de inscrição                                                                                                    |                                                                                                    |                                                                                                    |                                                                                                    |         |
| Dados do concurso/evento                                                                                                    |                                                                                                    |                                                                                                    |                                                                                                    |         |
| Nome<br>Vestibular EAD 2020 - UAB/UFSM                                                                                                    | An<br>20                                                                                                    | o<br>20                                                                                                    | Edital<br>Edital n. 031/2020 -<br>PROGRAD                                                                                                    |         |
| URL (Site)<br>Não definido<br>Data de realização<br>Domingo, 25 de Outubro de 2020<br>Inicio do período de solicitação de isenção<br>Quarta-feira, 30 de Setembro de 2020 00:00:00<br>Opção selecionada                                                                                                    | E-mail<br>falecom@coperves.ufsm.br<br>Início das inscrições<br>Quarta-feira, 30 de Setembro d<br>Fim do período de solicitaçã<br>Domingo, 4 de Outubro de 202 | ie 2020 00:00:00<br>o <b>de isenção</b><br>0 23:59:00                                                            | Telefone<br>(55) 3220-8170<br>Fim das inscrições<br>Segunda-feira, 12 de Outubro de 2020 23:59:0                                                                                                    | 00      |
| Licenciatura em Física - Três de Maio/RS<br>DEscolher outra opção                                                                                                    |                                                                                                    |                                                                                                    |                                                                                                    |         |
| 1. Cota 2. Dados 3. Enc<br>pessoais                                                                                                    | dereço 4. Documentos                                                                                                    | 5. Informações adicionais                                                                                        | 6. Declaração de ciência                                                                                                    |         |
| Calaciana uma cata que estaia mais de acordo o                                                                                                    |                                                                                                    |                                                                                                    |                                                                                                    |         |
| Celecione una cola que esteja mais de acordo d                                                                                                    | on o seu penii.                                                                                                    |                                                                                                    |                                                                                                    |         |
|                                                                                                    |                                                                                                    |                                                                                                    |                                                                                                    |         |
| ○ Ensino Mádio em Escola Pública - Baixa Rend                                                                                                    | ia (l. 1)                                                                                                    |                                                                                                    |                                                                                                    |         |
| <ul> <li>Ensino Médio em Escola Pública - Baixa Rend</li> <li>Ensino Médio em Escola Pública - Baixa Rend</li> </ul>                                                                                                    | ia (L1)<br>Ja - PPI (L2)                                                                                                    |                                                                                                    |                                                                                                    |         |
| ○ Ensino Médio em Escola Pública - Baixa Rend<br>○ Ensino Médio em Escola Pública - Baixa Rend<br>○ Ensino Médio em Escola Pública - Independer                                                                                                    | la (L1)<br>la - PPI (L2)<br>nte Renda (L5)                                                                                                    |                                                                                                    | ATENÇÃO!                                                                                                    |         |
| <ul> <li>Ensino Médio em Escola Pública - Baixa Rend</li> <li>Ensino Médio em Escola Pública - Baixa Rend</li> <li>Ensino Médio em Escola Pública - Independer</li> <li>Ensino Médio em Escola Pública - Independer</li> </ul>                                                                                                    | la (L1)<br>la - PPI (L2)<br>nte Renda (L5)<br>nte Renda - PPI (L6)                                                                                            | Leia atentamen<br>escoli                                                                                         | ATENÇÃO!<br>te o Edital, pois a responsabilidade da<br>a pela cota é do candidato.                                                                                                    |         |
| <ul> <li>Ensino Médio em Escola Pública - Baixa Rend</li> <li>Ensino Médio em Escola Pública - Baixa Rend</li> <li>Ensino Médio em Escola Pública - Independer</li> <li>Ensino Médio em Escola Pública - Independer</li> <li>Deficiência - E.M. Escola Pública - Baixa Rend</li> </ul>                                                                                                    | la (L1)<br>la - PPI (L2)<br>nte Renda (L5)<br>nte Renda - PPI (L6)<br>da (L9)                                                                                 | Leia atentamen<br>escoli<br>A cota escolitida n                                                                  | ATENÇÃO!<br>te o Edital, pois a responsabilidade da<br>ha pela cota é do candidato.<br>ão poder ser alterada após a finalização                                                                                                    |         |
| <ul> <li>Ensino Médio em Escola Pública - Baixa Rend</li> <li>Ensino Médio em Escola Pública - Baixa Rend</li> <li>Ensino Médio em Escola Pública - Independer</li> <li>Ensino Médio em Escola Pública - Independer</li> <li>Deficiência - E.M. Escola Pública - Baixa Rend</li> </ul>                                                                                                    | la (L1)<br>la - PPI (L2)<br>nte Renda (L5)<br>nte Renda - PPI (L6)<br>da (L9)<br>da - PPI (L10)                                                               | Leia atentamen<br>escoll<br>A cota escolhida n                                                                   | ATENÇÃO!<br>te o Edital, pois a responsabilidade da<br>ha pela cota é do candidato.<br>ião poder ser alterada após a finalização<br>da inscrição.                                                                                                    |         |
| <ul> <li>Ensino Médio em Escola Pública - Baixa Rend</li> <li>Ensino Médio em Escola Pública - Baixa Rend</li> <li>Ensino Médio em Escola Pública - Independer</li> <li>Ensino Médio em Escola Pública - Independer</li> <li>Deficiência - E.M. Escola Pública - Baixa Rend</li> <li>Deficiência - E.M. Escola Pública - Baixa Rend</li> <li>Deficiência - E.M. Escola Pública - Baixa Rend</li> </ul>                                                                                                    | la (L1)<br>la - PPI (L2)<br>nte Renda (L5)<br>nte Renda - PPI (L6)<br>da (L9)<br>da - PPI (L10)<br>nte Renda (L13)                                            | Leia atentamen<br>escoli<br>A cota escolhida n<br>Caso você<br>comprobatórios                                    | ATENÇÃO!<br>te o Edital, pois a responsabilidade da<br>ha pela cota é do candidato.<br>ão poder ser alterada após a finalização<br>da inscrição.<br>não possua todos os documentos<br>requisitados para a comprovação de                                                                             |         |
| <ul> <li>Ensino Médio em Escola Pública - Baixa Rend</li> <li>Ensino Médio em Escola Pública - Baixa Rend</li> <li>Ensino Médio em Escola Pública - Independer</li> <li>Ensino Médio em Escola Pública - Independer</li> <li>Deficiência - E.M. Escola Pública - Baixa Rend</li> <li>Deficiência - E.M. Escola Pública - Baixa Rend</li> <li>Deficiência - E.M. Escola Pública - Baixa Rend</li> <li>Deficiência - E.M. Escola Pública - Independer</li> </ul>                                                                                                    | la (L1)<br>la - PPI (L2)<br>nte Renda (L5)<br>nte Renda - PPI (L6)<br>da (L9)<br>da - PPI (L10)<br>nte Renda (L13)<br>nte Renda - PPI (L14)                   | Leia atentamen<br>escoli<br>A cota escolhida n<br>Caso você<br>comprobatórios<br>acordo com os a<br>você não ter | ATENÇÃO!<br>te o Edital, pois a responsabilidade da<br>ha pela cota é do candidato.<br>ião poder ser alterada após a finalização<br>da inscrição.<br>não possua todos os documentos<br>requisitados para a comprovação de<br>inexos do Edital 031/2020-PROGRAD,<br>rá a sua confirmação homologada.  |         |
| <ul> <li>Ensino Médio em Escola Pública - Baixa Rend</li> <li>Ensino Médio em Escola Pública - Baixa Rend</li> <li>Ensino Médio em Escola Pública - Independer</li> <li>Ensino Médio em Escola Pública - Independer</li> <li>Deficiência - E.M. Escola Pública - Baixa Rend</li> <li>Deficiência - E.M. Escola Pública - Baixa Rend</li> <li>Deficiência - E.M. Escola Pública - Baixa Rend</li> <li>Deficiência - E.M. Escola Pública - Independer</li> <li>Deficiência - E.M. Escola Pública - Independer</li> <li>Deficiência - E.M. Escola Pública - Independer</li> <li>Deficiência - E.M. Escola Pública - Independer</li> <li>Deficiência - E.M. Escola Pública - Independer</li> </ul>                             | la (L1)<br>la - PPI (L2)<br>nte Renda (L5)<br>nte Renda - PPI (L6)<br>da (L9)<br>da - PPI (L10)<br>nte Renda (L13)<br>nte Renda - PPI (L14)                   | Leia atentamen<br>escoll<br>A cota escolhida n<br>Caso você<br>comprobatórios<br>acordo com os a<br>você não ter | ATENÇÃO!<br>te o Edital, pois a responsabilidade da<br>ha pela cota é do candidato.<br>ião poder ser alterada após a finalização<br>da inscrição.<br>não possua todos os documentos<br>requisitados para a comprovação de<br>nexos do Edital 031/2020-PROGRAD,<br>rá a sua confirmação homologada.   |         |
| <ul> <li>Ensino Médio em Escola Pública - Baixa Rend</li> <li>Ensino Médio em Escola Pública - Baixa Rend</li> <li>Ensino Médio em Escola Pública - Independer</li> <li>Ensino Médio em Escola Pública - Independer</li> <li>Deficiência - E.M. Escola Pública - Baixa Rend</li> <li>Deficiência - E.M. Escola Pública - Baixa Rend</li> <li>Ticiência - E.M. Escola Pública - Baixa Rend</li> <li>Ticiência - E.M. Escola Pública - Independer</li> <li>Deficiência - E.M. Escola Pública - Independer</li> <li>Deficiência - E.M. Escola Pública - Independer</li> <li>Carte de Concorrência (AC)</li> <li>Educação Básica (EB)</li> </ul>                                                                               | la (L1)<br>la - PPI (L2)<br>nte Renda (L5)<br>nte Renda - PPI (L6)<br>da (L9)<br>da - PPI (L10)<br>nte Renda (L13)<br>nte Renda - PPI (L14)                   | Leia atentamen<br>escoll<br>A cota escolhida n<br>Caso você<br>comprobatórios<br>acordo com os a<br>você não ter | ATENÇÃO!<br>te o Edital, pois a responsabilidade da<br>ha pela cota é do candidato.<br>ião poder ser alterada após a finalização<br>da inscrição.<br>não possua todos os documentos<br>requisitados para a comprovação de<br>inexos do Edital 031/2020-PROGRAD,<br>rá a sua confirmação homologada.  |         |
| <ul> <li>Ensino Médio em Escola Pública - Baixa Rend</li> <li>Ensino Médio em Escola Pública - Baixa Rend</li> <li>Ensino Médio em Escola Pública - Independer</li> <li>Ensino Médio em Escola Pública - Independer</li> <li>Deficiência - E.M. Escola Pública - Baixa Rend</li> <li>Deficiência - E.M. Escola Pública - Baixa Rend</li> <li>Deficiência - E.M. Escola Pública - Baixa Rend</li> <li>Deficiência - E.M. Escola Pública - Independer</li> <li>Deficiência - E.M. Escola Pública - Independer</li> <li>Deficiência - E.M. Escola Pública - Independer</li> <li>Deficiência - E.M. Escola Pública - Independer</li> <li>Deficiência - E.M. Escola Pública - Independer</li> <li>Charga Básica (EB)</li> </ul> | la (L1)<br>la - PPI (L2)<br>nte Renda (L5)<br>nte Renda - PPI (L6)<br>da (L9)<br>da - PPI (L10)<br>nte Renda (L13)<br>nte Renda - PPI (L14)                   | Leia atentamen<br>escoll<br>A cota escolhida n<br>Caso você<br>comprobatórios<br>acordo com os a<br>você não ter | ATENÇÃO!<br>te o Edital, pois a responsabilidade da<br>ha pela cota é do candidato.<br>aão poder ser alterada após a finalização<br>da inscrição.<br>não possua todos os documentos<br>naequisitados para a comprovação de<br>inexos do Edital 031/2020-PROGRAD,<br>rá a sua confirmação homologada. |         |

#### 5. Preencha o formulário de dados pessoais.

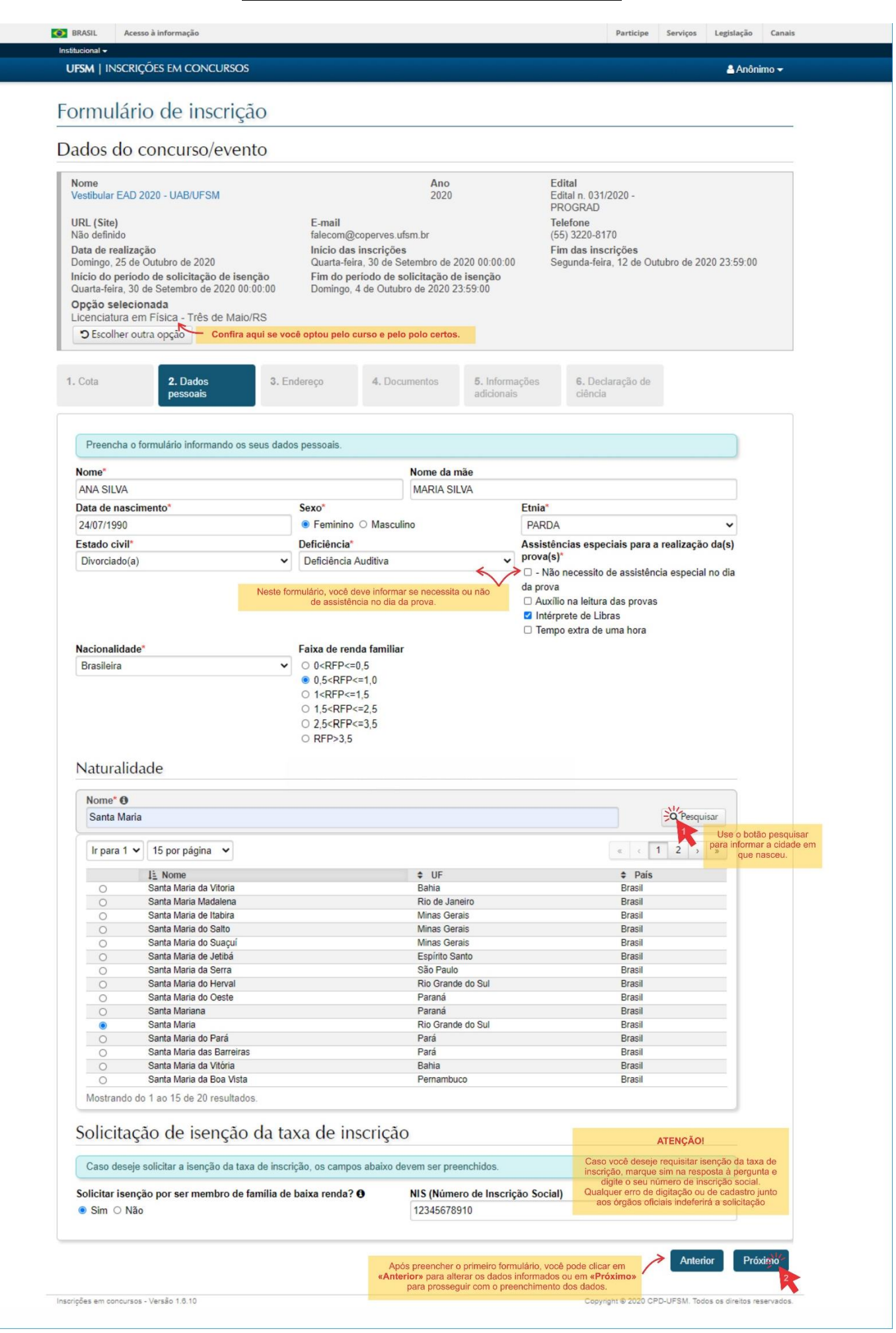

# 6. Complete os campos de endereço e contato.

| Outcome Not Support of the Support of the Support                                                                                                    | Formulário                                                                                                    | o de inscrição                                                                                                    |                                                                                                    |                                                                                         |                                                                   |                                         |                                                                                                    |
|----------------------------------------------------------------------------------------------------|----------------------------------------------------------------------------------------------------|----------------------------------------------------------------------------------------------------|----------------------------------------------------------------------------------------------------|-----------------------------------------------------------------------------------------|-------------------------------------------------------------------|-----------------------------------------|----------------------------------------------------------------------------------------------------|
| Nome<br>Vestilization<br>Biolicitation<br>Dana de realização<br>Domingo, 25 dis Outubro de 2020 00:000<br>Opção esciencinga de sincitação<br>Domingo, 25 dis Outubro de 2020 00:000<br>Opção esciencinga de sincitação<br>Domingo, 25 dis Outubro de 2020 00:000<br>Opção esciencinga de sincitação<br>Domingo, 25 dis Outubro de 2020 00:000<br>Opção esciencinga de sincitação<br>Domingo, 4 de Outubro de 2020 23:59:00       Edital<br>Esciencia<br>Discritationes<br>Sincitationes<br>Descritationes<br>Descritationes<br>Desc | Dados do c                                                                                                    | concurso/evento                                                                                                    |                                                                                                    |                                                                                         |                                                                   |                                         |                                                                                                    |
| UKL Step       Takes of the second second seco                                                                                                    | Nome<br>Vestibular EAD 2                                                                                                    | 020 - UAB/UFSM                                                                                                    | <b>Ano</b><br>2020                                                                                                    |                                                                                         | Edital<br>Edital n. 031/202                                       | 10 -                                    |                                                                                                    |
| Cotlar outca opção     1. Cota   2. Dados   2. Dados   pessoals   3. Endereço   4. Documentos   6. Informações   adcionais   3. Informações   1. Informe un enail valido denha acualizados.   Logradouro (avenida, rua, travessa, etc)*   Número*   1. Note no es esus dados de contato atualizados.   Logradouro (avenida, rua, travessa, etc)*   Número*   1. Note no esta atualizados.   Logradouro (avenida, rua, travessa, etc)*   Número*   1. Note no esta atualizados.   Logradouro (avenida, rua, travessa, etc)*   Número*   1. Stato voci ñas ófile contratos atualizados.   1. Stato voci ñas ófile contratos per acontrante esta atualizados.   1. Stato voci ñas ófile contratos atualizados.   1. Stato voci ñas ófile contratos estas endereço.   1. Stato voci ñas ófile contratos estas endereço.   1. Stato voci ñas ófile contratos estas endereço.   1. Stato voci ñas ófile contratos estas endereço.   1. Stato voci ñas ófile contratos estas endereço.   1. Stato voci ñas ófile contratos estas endereço.   1. Stato voci ñas ófile contratos estas endereço.   1. Stato voci ñas ófile contratos estas endereço.   1. Stato voci ñas ófile contratos estas endereço.   1. Stato voci ñas ófile contratos estas enderecos estas enderecos estas enderecos estas enderecos estas enderecos estas enderecos estas enderecos estas enderecos estas enderecos estas enderecos estas enderecos estas enderecos estas enderecos estas enderecos est                                                                                                    | URL (Site)<br>Não definido<br>Data de realizaç<br>Domingo, 25 de (<br>Início do period<br>Quarta-feira, 30 d<br>Opção selecion<br>Licenciatura em | ão<br>Dutubro de 2020<br>o de solicitação de isenção<br>de Setembro de 2020 00:00<br>nada<br>Física - Três de Maio/RS                      | E-mail<br>falecom@coperves.ufsm.br<br>Início das inscrições<br>Quarta-feira, 30 de Setembro de 202/<br>Fim do período de solicitação de is<br>Domingo, 4 de Outubro de 2020 23:5 | 0 00:00:00<br>senção<br>9:00                                                            | Telefone<br>(55) 3220-8170<br>Fim das inscriç<br>Segunda-feira, 1 | ões<br>2 de Outubro de                  | 2020 23:59:00                                                                                                    |
| 1. Cota       2. Dados<br>pessoais       3. Enderço       4. Documentos       5. Informações<br>alcionais       6. Declare do de<br>citeda       1. Informe un e-mail Váldo que contenha parte do<br>ceto do seu nome e ao quel você tenha taceso fea<br>una ceto do seu nome e ao quel você tenha taceso fea<br>una nasiva@gmail.com         Visitado do sul       Visitado do sul       Visitado do processo seletivo.         Visitado do grande do sul       Visitado do sul       Visitado do grande do sul         Visitado do la do de para realizar a busca, clique em "Pesquisar" e selecione a cidade nas opções encontradas.       Visita nome que nacesu.         Visitado do la o 2 de 2 resultados.       Visitado do                                                                                                    | C Escolher out                                                                                                    | ra opção                                                                                                    |                                                                                                    |                                                                                         |                                                                   |                                         |                                                                                                    |
| Informe um e-mail visitio que contenti a dag for realização da prova e da veci serve da dos de contato atualizados.       2.05 dins para e realização da prova e da veci serve da dos de contentação de que a daga serão e nova de develocidad de reas que veci serve da dos de contentação de que a daga serão e nova para este endereço.         1.00       1.00       3.04 o é possibilidad por acompanhar as contrato atualizados.         1.000       1.000       4. A responsabilidad por acompanhar as contrato atualizados.         1.001       1.000       4. A responsabilidad por acompanhar as contrato atualizados realizadas incorração.         1.002       1.000       6. CEP         1.003       1.000       5. Castivo do não diglie o conformente o un do condidado.         1.005       1.000       1.000       0. Cereção.         1.001       1.000       1.000       0. Cereção.         1.002       1.000       1.000       0. Cereção.         1.002       1.000       1.000       0. Cereção.         1.002       1.000       1.000       1.000         1.002       1.000       1.000       1.000         1.002       1.000       1.000       1.000         1.002       1.000       1.000       1.000         1.002       1.000       1.000       1.000         1.003       1.000 <td< td=""><td>1. Cota</td><td>2. Dados 3. Ed<br/>pessoais</td><td>ndereço 4. Documentos</td><td>5. Informações adicionais</td><td>6. Declara<br/>ciência</td><td></td><td>ATENÇÃO!</td></td<>                                                                                                    | 1. Cota                                                                                                    | 2. Dados 3. Ed<br>pessoais                                                                                                    | ndereço 4. Documentos                                                                                                    | 5. Informações adicionais                                                               | 6. Declara<br>ciência                                             |                                         | ATENÇÃO!                                                                                                    |
| Camobi       Scaso voic ñas digle corretamente ou não         ap 123       Camobi       97105-180         Telefone fixo (incluindo DDD)       Telefone celular (incluindo DDD)       E-mail* •         5539226655       55998456715       anasilva@gmail.com         Pais*       Estado*                                                                                                    | Logradouro (av<br>Rua A                                                                                                    | renida, rua, travessa, etc)*                                                                                                    | Bairro                                                                                                    | Núme<br>1000                                                                            | ero*                                                              | 3. Não é po<br>4. A re:<br>mensagens re | para este endereço.<br>possível alterar o e-mail após realizada :<br>inscrição.<br>sponsabilidade por acompanhar as<br>scebidas na caixa de entrada ou no SF<br>deste e-mail é do candidato. |
| ap 123       Camobi       9/105-180       accmpanhe regularmente o e-mai conforme instruçõe         Telefone fixo (incluindo DDD)       Telefone celular (incluindo DDD)       E-mail* I       Catita do visibular Ea 2020, de UAE-USM, voéé participará do processo seletivo.         55332226655       55998456715       anasilva@gmail.com       Edita do visibular Ea 2020, de UAE-USM, voéé participará do processo seletivo.         Pais*       Estado*       Rio Grande do Sul       Image: Statu a selectivo anasilva@gmail.com         Cidade       Nome* I       Rio Grande do Sul       Image: Statu a selectivo anasilva@gmail.com         Digite o nome da cidade para realizar a busca, clique em 'Pesquisar' e selecione a cidade nas opções encontradas.       Image: Statu a selecular a cidade en que nasceu.         I'r para 1 v 15 por página v       Image: Statu a Atria       Rio Grande do Sul       Image: Statu a Atria         Mostrando do 1 ao 2 de 2 resultados.       Image: Statu a Statu a Statu                                                                                                    | Complemento                                                                                                    |                                                                                                    | Bairro                                                                                                    | CEP                                                                                     | 5 400                                                             | 5. Caso                                 | deste e-mail é do candidato.<br>você não digite corretamente ou não                                                                                                    |
| Telefone fixo (incluindo DDD)       Telefone celular (incluindo DDD)       E-mail •       participará do processo seletivo.         5539226655       55998456715       anasilva@gmail.com         Pais*       Estado*         Brasil       Rio Grande do Sul       •         Cidade         Nome* •       •         Santa Maria       Iligite o nome da cidade para realizar a busca, clique em 'Pesquisar' e selecione a cidade nas opções encontradas.       Use o botão pesquisar para informar a cidade em que nasceu.         Ir para 1 •       15 por página •       •       •         Iligite onome da cidade para realizar a busca, clique em 'Pesquisar' e selecione a cidade nas opções encontradas.       use nasceu.         Ir para 1 •       15 por página •       •       •         Iligite nome da cidade para realizar a busca, clique em 'Pesquisar' e selecione a cidade nas opções encontradas.       use nasceu.         Ir para 1 •       15 por página •       •       •         Iligite nome       •       •       •         Santa Maria       Rio Grande do Sul       •       •         Santa Maria       Rio Grande do Sul       •       •         Mostrando do 1 ao 2 de 2 resultados.       •       •       •                                                                                                    | ap 123                                                                                                    |                                                                                                    | Camobi                                                                                                    | 9/10                                                                                    | 15-180                                                            | acompanhe rec                           | gularmente o e-mai conforme instruçõe                                                                                                    |
| Pais<br>Brasil<br>Pais<br>Brasil<br>Ciclade<br>Nome* O<br>Santa Maria<br>Digite o nome da cidade para realizar a busca, clique em 'Pesquisar' e selecione a cidade nas opções encontradas.<br>Ir para 1 v 15 por página v<br>Ig Nome<br>Santa Maria<br>Digite o nome da cidade para realizar a busca, clique em 'Pesquisar' e selecione a cidade nas opções encontradas.<br>Ir para 1 v 15 por página v<br>Ig Nome<br>Santa Maria<br>Otrande do Sul<br>Santa Maria do Herval<br>Nostrando do 1 ao 2 de 2 resultados.<br>Mostrando do 1 ao 2 de 2 resultados.                                                                                                    | Talafana fina (h                                                                                                    | askinds DDD)                                                                                                    | Talafana askular (inskuinda DDD)                                                                                                    | Ema                                                                                     |                                                                   | Edital do Vesti                         | bular EaD 2020, da UAB-UFSM, você                                                                                                    |
| Prais       Listado         Brasil       Rio Grande do Sul         Cidade       Image: Cidade service service se                                                                                                    | Telefone fixo (in                                                                                                    | ncluindo DDD)                                                                                                    | Telefone celular (incluindo DDD)                                                                                                    | E-ma                                                                                    | il* 0 🖌                                                           | Edital do Vesti<br>pa                   | bular EaD 2020, da UAB-UFSM, você<br>articipará do processo seletivo.                                                                                                    |
| Cidade<br>Nome®<br>Santa Maria<br>Digite o nome da cidade para realizar a busca, clique em 'Pesquisar' e selecione a cidade nas opções encontradas.<br>Ir para 1 	15 por página<br>Is Nome<br>Santa Maria<br>Santa Maria<br>Santa Maria<br>Santa Maria<br>Santa Maria<br>O Santa Maria<br>Santa Maria<br>Cidade em 'Pesquisar' e selecione a cidade nas opções encontradas.<br>Ir para 1 	15 por página<br>Santa Maria<br>Santa Maria<br>Santa Maria<br>Santa Maria<br>Santa Maria<br>Santa Maria<br>Santa Maria<br>Digite o nome da cidade para realizar a busca, clique em 'Pesquisar' e selecione a cidade nas opções encontradas.<br>Ir para 1 	15 por página<br>Santa Maria<br>Santa Maria<br>Sant                                                        | Telefone fixo (in<br>5532226655                                                                                                    | ncluindo DDD)                                                                                                    | Telefone celular (incluindo DDD)<br>55998456715                                                                                                    | E-ma<br>anasi                                                                           | il* 0 🖌                                                           | Edital do Vesti<br>pa                   | bular EaD 2020, da UAB-UFSM, você<br>Irticipará do processo seletivo.                                                                                                    |
| Nome* ①         Santa Maria         Digite o nome da cidade para realizar a busca, clique em 'Pesquisar' e selecione a cidade nas opções encontradas.         Ir para 1 v 15 por página v         Is Nome       UF         Santa Maria       Rio Grande do Sul         Santa Maria do Herval       Rio Grande do Sul         Mostrando do 1 ao 2 de 2 resultados.       Encentral                                                                                                    | Telefone fixo (in<br>5532226655<br>Pais*<br>Brasil                                                                                                | ncluindo DDD)                                                                                                    | Telefone celular (incluindo DDD)<br>55998456715<br>Estado*<br>Rio Grande do Sul                                                                                                  | E-ma<br>anasi                                                                           | <b>il* 0</b> //                                                   | Edital do Vesti<br>pa                   | bular EaD 2020, da UAB-UFSM, você<br>irticipará do processo seletivo.                                                                                                    |
| Santa Maria<br>Digite o nome da cidade para realizar a busca, clique em 'Pesquisar' e selecione a cidade nas opções encontradas.<br>Ir para 1 v 15 por página v<br>Is Nome v UF<br>Santa Maria Rio Grande do Sul<br>Santa Maria do Herval Rio Grande do Sul<br>Mostrando do 1 ao 2 de 2 resultados.                                                                                                    | Telefone fixo (in<br>5532226655<br>Pais*<br>Brasil<br>Cidade                                                                                      | ncluindo DDD)<br>~                                                                                                    | Telefone celular (incluindo DDD)<br>55998456715<br>Estado"<br>Rio Grande do Sul                                                                                                  | E-ma<br>anasi                                                                           | il <b>* 0</b><br>ilva@gmail.com                                   | Edital do Vesti<br>pa                   | bular EaD 2020, da UAB-UFSM, você<br>irticipará do processo seletivo.                                                                                                    |
| Digite o nome da cidade para realizar a busca, clique em 'Pesquisar' e selecione a cidade nas opções encontradas.       Image: Contrast operation of the selecione a cidade em que nasceu.         Ir para 1 v 15 por página v       Image: Contrast operation of the selecione a cidade nas opções encontradas.       Image: Contrast operation of the selecione a cidade em que nasceu.         Ir para 1 v 15 por página v       Image: Contrast operation of the selecione a cidade em que nasceu.       Image: Contrast operation of the selecione a cidade em que nasceu.         Image: Contrast operation of the selecione a cidade nas opções encontradas.       Image: Contrast operation of the selecione a cidade em que nasceu.         Image: Contrast operation of the selecione a cidade nas opções encontradas.       Image: Contrast operation operation opera                                                                                                    | Telefone fixo (ii<br>5532226655<br>Pais*<br>Brasil<br>Cidade<br>Nome* <b>O</b>                                                                    | ncluindo DDD)                                                                                                    | Telefone celular (incluindo DDD)<br>55998456715<br>Estado*<br>Rio Grande do Sul                                                                                                  | E-ma<br>anasi                                                                           | <b>il' 0 //</b>                                                   | Edital do Vesti                         | bular EaD 2020, da UAB-UFSM, você<br>irticipará do processo seletivo.                                                                                                    |
| Ir para 1 v       15 por página v         Is Nome       UF         Santa Maria       Rio Grande do Sul         Santa Maria do Herval       Rio Grande do Sul         Mostrando do 1 ao 2 de 2 resultados.       Anterior                                                                                                    | Telefone fixo (ii<br>5532226655<br>Pais*<br>Brasil<br>Cidade<br>Nome* ①<br>Santa Maria                                                            | ncluindo DDD)<br>~                                                                                                    | Telefone celular (incluindo DDD)<br>55998456715<br>Estado"<br>Rio Grande do Sul                                                                                                  | E-ma<br>anasi                                                                           | il* 0 //                                                          | Edital do Vesti<br>pa                   | bular EaD 2020, da UAB-UFSM, você<br>irticipará do processo seletivo.                                                                                                    |
| I is Nome <ul> <li>UF</li> <li>Santa Maria</li> <li>Rio Grande do Sul</li> <li>O Santa Maria do Herval</li> <li>Rio Grande do Sul</li> <li>Mostrando do 1 ao 2 de 2 resultados.</li> <li>Anterior</li> <li>Próximico</li> <li>Próximico</li> <li>Próximico</li> <li>Próximico</li> <li>Próximico</li> <li>Próximico</li> <li>Próximico</li> <li>Rio Grande do Sul</li> <li>Rio Grande do Sul</li>         &lt;</ul>                                                                                                    | Telefone fixo (ii<br>5532226655<br>Pais*<br>Brasil<br>Cidade<br>Nome* •<br>Santa Maria<br>Digite o nor                                            | ncluindo DDD)<br>~                                                                                                    | Telefone celular (incluindo DDD)<br>55998456715<br>Estado"<br>Rio Grande do Sul<br>a, clique em 'Pesquisar' e selecione a cida                                                   | E-ma<br>anasi                                                                           | il <sup>®</sup> 0 // // // // // // // // // // // // /           | Edital do Vesti<br>pe                   | pular EaD 2020, da UAB-UFSM, você<br>irticipará do processo seletivo.<br>quisar<br>Use o botão pesquisar<br>para informar a cidade em<br>que nasceu.                                         |
| Santa Maria     Rio Grande do Sul       O     Santa Maria do Herval     Rio Grande do Sul       Mostrando do 1 ao 2 de 2 resultados.     Anterior                                                                                                    | Telefone fixo (ii<br>5532226655<br>Pais*<br>Brasil<br>Cidade<br>Nome* •<br>Santa Maria<br>Digite o nor                                            | meluindo DDD)<br>w<br>me da cidade para realizar a busc<br>15 por página v                                                                 | Telefone celular (incluindo DDD)<br>55998456715<br>Estado"<br>Rio Grande do Sul<br>a, clique em 'Pesquisar' e selecione a cida                                                   | E-ma<br>anasi                                                                           | il* • • · · · · · · · · · · · · · · · · ·                         | Edital do Vesti<br>pe                   | bular EaD 2020, de UAB-UFSM, você<br>inticipará do processo seletivo.                                                                                                    |
| O     Santa Maria do Herval     Rio Grande do Sul       Mostrando do 1 ao 2 de 2 resultados.     Anterior     Próximio                                                                                                    | Telefone fixo (ii<br>5532226655<br>Pais*<br>Brasil<br>Cidade<br>Nome* •<br>Santa Maria<br>Digite o nor                                            | ncluindo DDD)<br>w<br>me da cidade para realizar a busc<br>15 por página v<br>Ji_ Nome                                                     | Telefone celular (incluindo DDD)<br>55998456715<br>Estado*<br>Rio Grande do Sul<br>a, clique em 'Pesquisar' e selecione a cida                                                   | E-ma<br>anasi                                                                           | il <sup>®</sup> 0 // // // // // // // // // // // // /           | Edital do Vesti<br>PE                   | bular EaD 2020, de UAB-UFSM, você<br>inticipará do processo seletivo.                                                                                                    |
| Mostrando do 1 ao 2 de 2 resultados. Anterior Próximo                                                                                                    | Telefone fixo (ii<br>5532226655<br>Pais*<br>Brasil<br>Cidade<br>Nome* •<br>Santa Maria<br>Digite o nor                                            | ncluindo DDD)<br>me da cidade para realizar a busc<br>15 por página<br><u>15</u> Nome<br>Santa Maria                                       | Telefone celular (incluindo DDD)<br>55998456715<br>Estado"<br>Rio Grande do Sul<br>a, clique em 'Pesquisar' e selecione a cida                                                   | E-ma<br>anasi<br>v<br>ude nas opções er<br>UF<br>tio Grande do Sul                      | il* • • · · · · · · · · · · · · · · · · ·                         | Edital do Vesti<br>Pe                   | bular EaD 2020, de UAB-UFSM, você<br>inticipará do processo seletivo.                                                                                                    |
| Anterior Próxing                                                                                                    | Telefone fixo (ii<br>5532226655<br>Pais*<br>Brasil<br>Cidade<br>Nome*<br>Santa Maria<br>Digite o nor<br>Ir para 1 V                               | ncluindo DDD)<br>we da cidade para realizar a busc<br>15 por página v<br>li Nome<br>Santa Maria<br>Santa Maria do Herval                   | Telefone celular (incluindo DDD)<br>55998456715<br>Estado"<br>Rio Grande do Sul<br>a, clique em 'Pesquisar' e selecione a cida                                                   | E-ma<br>anasi<br>v<br>ude nas opções er<br>UF<br>tio Grande do Sul<br>tio Grande do Sul | il* • • · · · · · · · · · · · · · · · · ·                         | Edital do Vesti<br>pe                   | bular EaD 2020, de UAB-UFSM, você<br>inticipará do processo seletivo.                                                                                                    |
|                                                                                                    | Telefone fixo (ii<br>5532226655<br>Pais*<br>Brasil<br>Cidade<br>Nome* @<br>Santa Maria<br>Digite o nor<br>Ir para 1 ~                             | meluindo DDD)   me da cidade para realizar a busc  15 por página <u>I</u> Nome Santa Maria Santa Maria Santa Maria 1 ao 2 de 2 resultados. | Telefone celular (incluindo DDD)<br>55998456715<br>Estado"<br>Rio Grande do Sul<br>a, clique em 'Pesquisar' e selecione a cida<br>& Rio R<br>R                                   | E-ma<br>anasi<br>v<br>ute nas opções er<br>UF<br>lio Grande do Sul<br>lio Grande do Sul | il' O V<br>ilva@gmail.com                                         | Edital do Vesti<br>pe                   | bular EaD 2020, da UAB-UFSM, você<br>inticipará do processo seletivo.                                                                                                    |

## 7. Informe os dados dos seus documentos pessoais.

| Nome                                                                                                    |                                                                        |                          |                                                                                                    |                                                                                      |                                          |                                                                          |               |             |  |
|----------------------------------------------------------------------------------------------------|------------------------------------------------------------------------|--------------------------|----------------------------------------------------------------------------------------------------|--------------------------------------------------------------------------------------|------------------------------------------|--------------------------------------------------------------------------|---------------|-------------|--|
| Vestibular EAD 20                                                                                              | 20 - UAB/UFSM                                                          |                          |                                                                                                    | Ano<br>2020                                                                          |                                          | Edital<br>Edital n. 031/2020 -                                           |               |             |  |
| URL (Site)<br>Não definido<br>Data de realizaçã<br>Domingo, 25 de C<br>Início do periodo<br>Quarta-feira, 30 d | io<br>Iutubro de 2020<br>9 <b>de solicitação</b> d<br>9 Setembro de 20 | e isenção<br>20.00-00-00 | E-mail<br>falecom@coper<br>Início das insci<br>Quarta-feira, 30<br>Fim do período<br>Domingo 4 de ( | ves.ufsm.br<br>ições<br>de Setembro de 20<br>de solicitação de<br>Jutubro de 2020 23 | )20 00:00:00<br><b>isenção</b><br>:59:00 | Telefone<br>(55) 3220-8170<br>Fim das inscrições<br>Segunda-feira, 12 de | Outubro de 20 | 20 23:59:00 |  |
| Opção selecion<br>Licenciatura em<br>D Escolher outr                                                           | ada<br>Física - Três de<br>a opção                                     | Maio/RS                  |                                                                                                    |                                                                                      |                                          |                                                                          |               |             |  |
| 1. Cota                                                                                                    | 2. Dados<br>pessoais                                                   | 3. End                   | ereço 4.                                                                                            | Documentos                                                                           | 5. Informações adicionais                | 6. Declaração d<br>ciência                                               | e             |             |  |
|                                                                                                    |                                                                        |                          |                                                                                                    |                                                                                      |                                          |                                                                          |               |             |  |
| Preencha o for                                                                                                 | rmulário com os d                                                      | ocumentos solicita       | idos.                                                                                               |                                                                                      |                                          |                                                                          |               |             |  |
| Pelo menos ur                                                                                                  | n documento válio                                                      | to DEVE ser inform       | nado.                                                                                               |                                                                                      |                                          |                                                                          |               |             |  |
| Cadastro d                                                                                                    | e Pessoas F                                                            | ísicas (CPF)             |                                                                                                    |                                                                                      |                                          |                                                                          |               |             |  |
| 06823403513                                                                                                    |                                                                        | 1                        |                                                                                                    |                                                                                      |                                          |                                                                          |               |             |  |
| Cartaira da                                                                                                    | Idontido de                                                            |                          |                                                                                                    |                                                                                      |                                          |                                                                          |               |             |  |
| Vúmero*                                                                                                    | laenudade                                                              | Data do omis             | eão*                                                                                                | Órgão emis                                                                           | eor*                                     | UE do órgão*                                                             |               |             |  |
| 1135498672                                                                                                    |                                                                        | 24/11/2002               | 340                                                                                                 | SSP                                                                                  | 1301                                     | RS                                                                       |               | ~           |  |
| Pogistro N                                                                                                    | cional do F                                                            | strangoiros              |                                                                                                    |                                                                                      |                                          |                                                                          |               |             |  |
| Número                                                                                                    |                                                                        | strangenos               |                                                                                                    |                                                                                      |                                          |                                                                          |               |             |  |
|                                                                                                    |                                                                        | _                        |                                                                                                    |                                                                                      |                                          |                                                                          |               |             |  |

# 8. Caso tenha marcado a opção de assistência no dia da prova (passo 5), faça upload dos arquivos PDF solicitados no formulário 'Informações Adicionais'.

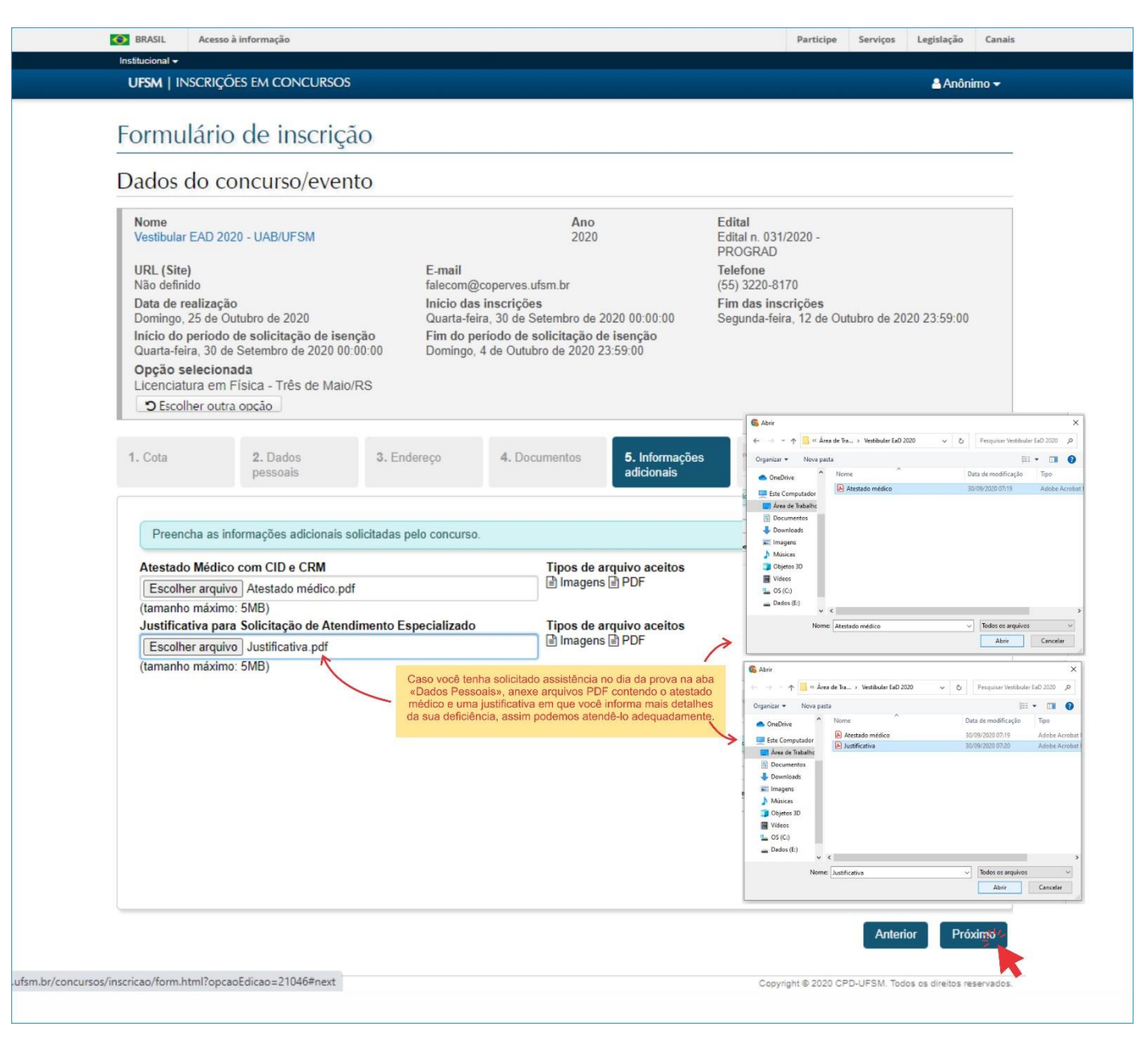

#### 9. Marque a declaração de ciência.

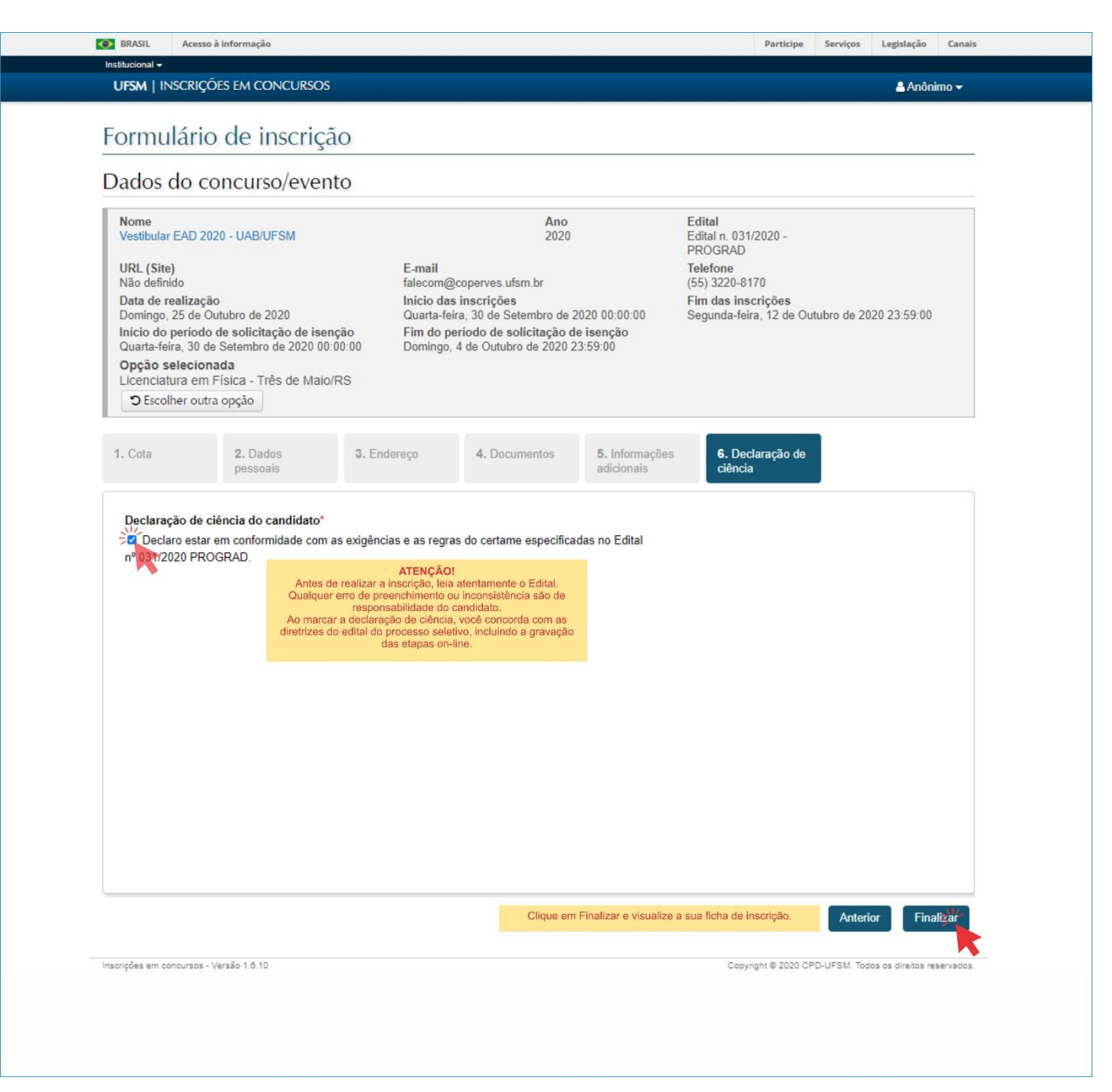

## <u>10. Leia atentamente a ficha de inscrição e certifique-se de que os dados estão corretos. Caso tenha</u> <u>informado algo incorretamente, comece um novo processo de inscrição.</u>

| UFSM   INSCRIÇÕES EM CONCUE                                                                                                    | RSOS                                                                                                    |                                                                                                    |                                                                                                    | 🐣 Anônimo 🔫                                                                                           |
|----------------------------------------------------------------------------------------------------|----------------------------------------------------------------------------------------------------|----------------------------------------------------------------------------------------------------|----------------------------------------------------------------------------------------------------|----------------------------------------------------------------------------------------------------|
| Inscrição                                                                                                    |                                                                                                    |                                                                                                    |                                                                                                    |                                                                                                    |
| nschçao                                                                                                    |                                                                                                    |                                                                                                    |                                                                                                    |                                                                                                    |
| Dados do concurso/ev                                                                                                    | vento                                                                                                    |                                                                                                    |                                                                                                    |                                                                                                    |
| Nome<br>Vestibular EAD 2020 - UAB/UFSM                                                                                                    |                                                                                                    | <b>Ano</b><br>2020                                                                                                    | Edital<br>Edital n. 031/2020 -<br>PROGRAD                                                                                                    |                                                                                                    |
| URL (Site)                                                                                                    |                                                                                                    | E-mail                                                                                                    | Telefone<br>(55) 3220,8170                                                                                                    |                                                                                                    |
| Data de realização                                                                                                    |                                                                                                    | Início das inscrições                                                                                                    | Fim das inscrições                                                                                                    |                                                                                                    |
| Domingo, 25 de Outubro de 2020<br>Início do período de solicitação de<br>Quarta-feira, 30 de Setembro de 202                                                                                                    | e <b>isenção</b><br>20 00:00:00                                                                                                    | Quarta-feira, 30 de Setembro de 2020 00:0<br>Fim do período de solicitação de isençã<br>Domingo, 4 de Outubro de 2020 23:59:00                                                                                                    | 00:00 Segunda-feira, 12 de C<br>io                                                                                                    | Outubro de 2020 23:59:00                                                                              |
| Dados da inscrição                                                                                                    |                                                                                                    |                                                                                                    |                                                                                                    |                                                                                                    |
| Situação<br>O Inscrição solicitada                                                                                                    | Data de inscri<br>30/09/2020 07                                                                                                    | ção Número da ins<br>23:52 2                                                                                                    | scrição Número<br>10427                                                                                                    | o único para consulta<br>80900002                                                                     |
| Cota<br>_10 - Deficiência - E.M. Escola Pública                                                                                                    | - Baixa <mark>Renda</mark> - Pl                                                                                                    | 21                                                                                                    | AT<br>Salve este núme                                                                                                    | ENÇÃO!<br>ro. Você precisará dele                                                                     |
| Opção                                                                                                    |                                                                                                    |                                                                                                    | para consultar a si                                                                                                    | ituação da sua inscrição.                                                                             |
| LE Nome                                                                                                    |                                                                                                    | Prazo para inscrição                                                                                                    | Prazo para pagamento                                                                                                    | Valor                                                                                                 |
| Licenciatura em Física - Três de Maio/RS                                                                                                    |                                                                                                    | 1. até Segunda-feira, 12/10/2020 23:                                                                                                    | :59 1. até Terça-feira, 13/10/2020                                                                                                    | 0 23:59 1. R\$ 75,00                                                                                  |
| Pagamentos                                                                                                    |                                                                                                    |                                                                                                    |                                                                                                    |                                                                                                    |
| /alor restante a ser pago<br>\$ 75,00<br>IIII Gerar bolete <sup>11</sup> /<br>Não es                                                                                                    | Clique<br>queça de pagá-la a                                                                                                    | aqui para emitir a GRU.<br>lé 13 de outubro de 2020 no Banco do Brasil.                                                                                                    |                                                                                                    |                                                                                                    |
| Valor restante a ser pago<br>RS 75,00<br>IIII Cerar boleta<br>Dados pessoais<br>Nome<br>NAMA SILVA                                                                                                    | Clique<br>queça de pagá-la a                                                                                                    | aqui para emitir a GRU.<br>lé 13 de outubro de 2020 no Banco do Brasil.<br><b>Nome da mãe</b><br>MARIA SILVA                                                                                                    |                                                                                                    | Data de nascimento<br>24/07/1990                                                                      |
| Valor restante a ser pago<br>25 75,00<br>IIII Cerar bolete<br>Dados pessoais<br>Não es<br>Nome<br>NAA SILVA<br>Sexo Etnia<br>Feminino PARDA<br>Vacionalidade<br>Srasileira                                                                                                    | Clique<br>queça de pagá-la a<br>Estado civil<br>Divorciado(a)<br>Naturalidade<br>Santa Maria - I                                                                                              | aqui para emitir a GRU.<br>té 13 de outubro de 2020 no Banco do Brasil.<br><b>Nome da mãe</b><br>MARIA SILVA<br><b>Deficiência A</b><br>Deficiência Audítiva Ir<br>Rio Grande do Sul                                                                                                    | Assistências especiais para a real<br>ntérprete de Libras                                                                                                  | Data de nascimento<br>24/07/1990<br>ização da(s) prova(s)                                             |
| Valor restante a ser pago<br>25 75,00<br>IIII Cerar bolete<br>Dados pessoais<br>Nome<br>ANA SILVA<br>Sexo Etnia<br>Feminino PARDA<br>Nacionalidade<br>Brasileira<br>Faixa de renda familiar<br>0.5 <rfp-<1.0< td=""><td>Clique<br/>queça de pagá-la a<br/>Estado civil<br/>Divorciado(a)<br/>Naturalidade<br/>Santa Maria - l</td><td>aqui para emitir a GRU.<br/>lé 13 de outubro de 2020 no Banco do Brasil.<br/><b>Nome da mãe</b><br/>MARIA SILVA<br/><b>Deficiência</b> A<br/>Deficiência Auditiva Ir<br/>Rio Grande do Sul</td><td>Assistências especiais para a real<br/>Intérprete de Libras</td><td>Data de nascimento<br/>24/07/1990<br/>ização da(s) prova(s)</td></rfp-<1.0<>                                                                                                    | Clique<br>queça de pagá-la a<br>Estado civil<br>Divorciado(a)<br>Naturalidade<br>Santa Maria - l                                                                                              | aqui para emitir a GRU.<br>lé 13 de outubro de 2020 no Banco do Brasil.<br><b>Nome da mãe</b><br>MARIA SILVA<br><b>Deficiência</b> A<br>Deficiência Auditiva Ir<br>Rio Grande do Sul                                                                                                    | Assistências especiais para a real<br>Intérprete de Libras                                                                                                 | Data de nascimento<br>24/07/1990<br>ização da(s) prova(s)                                             |
| Valor restante a ser pago<br>35 75,00<br>Cerar bolet<br>Dados pessoais<br>Não es<br>Nome<br>ANA SILVA<br>Sexo Etnia<br>Feminino PARDA<br>Vacionalidade<br>Srasileira<br>Faixa de renda familiar<br>1,5 <rfp<=1,0<br>Declaração de ciência<br/>Ø Declaro estar em conformidade com<br/>131/2020 PROGRAD.</rfp<=1,0<br>                                                                                                    | Clique<br>queça de pagá-la a<br>Estado civil<br>Divorciado(a)<br>Naturalidade<br>Santa Maria - l<br>as exigências e as                                                                        | aqui para emitir a GRU.<br>Lé 13 de outubro de 2020 no Banco do Brasil.<br>Nome da mãe<br>MARIA SILVA<br>Deficiência A<br>Deficiência Auditiva In<br>Rio Grande do Sul                                                                                                    | Assistências especiais para a real<br>Intérprete de Libras                                                                                                 | Data de nascimento<br>24/07/1990<br>ização da(s) prova(s)                                             |
| Valor restante a ser pago<br>25 75,00<br>Dados pessoais<br>Não es<br>Não es<br>N | Clique<br>queça de pagá-la a<br>Estado civil<br>Divorciado(a)<br>Naturalidade<br>Santa Maria - I<br>as exigências e as                                                                        | aqui para emitir a GRU.<br>Lé 13 de outubro de 2020 no Banco do Brasil.<br>Nome da mãe<br>MARIA SILVA<br>Deficiência Additiva la<br>Deficiência Auditiva la<br>Rio Grande do Sul                                                                                                    | Assistências especiais para a real<br>Intérprete de Libras                                                                                                 | Data de nascimento<br>24/07/1990<br>ização da(s) prova(s)                                             |
| Valor restante a ser pago<br>25 75,00<br>IIII Cerar bolete<br>Dados pessoais<br>Nome<br>ANA SILVA<br>Sexo Etnia<br>Feminino PARDA<br>Vacionalidade<br>Brasileira<br>Faixa de renda familiar<br>1,5 <rfp<=1,0<br>Declaração de ciência<br/>27 Declare estar em conformidade com<br/>031/2020 PROGRAD.<br/>Dados de contato<br/>Logradouro (avenida, rua, travessa, e<br/>Rua A<br/>Bairro CEP</rfp<=1,0<br>                                                                                                    | Clique<br>queça de pagá-la a<br>Estado civil<br>Divorciado(a)<br>Naturalidade<br>Santa Maria - I<br>as exigências e as<br>estc)<br>Cidade                                                     | aqui para emitir a GRU.<br>lé 13 de outubro de 2020 no Banco do Brasil.<br>Nome da mãe<br>MARIA SILVA<br>Deficiência A<br>Deficiência Auditiva Ir<br>Rio Grande do Sul                                                                                                    | Assistências especiais para a real<br>Intérprete de Libras<br>nº<br>Número<br>1000<br>Estado                                                               | Data de nascimento<br>24/07/1990<br>ização da(s) prova(s)<br>Complemento<br>ap 123<br>Pais            |
| Valor restante a ser pago<br>25 75,00<br>IIII Cerar bolete<br>Dados pessoais<br>Nome<br>ANA SILVA<br>Sexo Etnia<br>Feminino PARDA<br>Nacionalidade<br>Brasileira<br>Faixa de renda familiar<br>0,5 <rfp<=1,0<br>Declaração de ciência<br/>☑ Declaro estar em conformidade com<br/>0,31/2020 PROGRAD.<br/>Dados de contato<br/>Cogradouro (avenida, rua, travessa, e<br/>Rua A<br/>Bairro CEP<br/>Camobi 97105180<br/>Felefone fixo (incluindo DDD)<br/>5532226655</rfp<=1,0<br>                                                                                                    | Clique<br>queça de pagá-la a<br>Estado civil<br>Divorciado(a)<br>Naturalidade<br>Santa Maria - l<br>as exigências e as<br>etc)<br>Cidade<br>Santa Maria                                       | aqui para emitir a GRU.<br>lé 13 de outubro de 2020 no Banco do Brasil.<br>Nome da mãe<br>MARIA SILVA<br>Deficiência A<br>Deficiência Auditiva Ir<br>Rio Grande do Sul<br>s regras do certame especificadas no Edital r<br>regras do certame especificadas no Edital r<br>Telefone celular (incluindo DDD)<br>55998456715                                                                                                    | Assistências especiais para a real<br>Intérprete de Libras<br>nº<br>Número<br>1000<br>Estado<br>Rio Grande do Sul<br>E-mail <b>O</b><br>anasilva@gmail.com | Data de nascimento<br>24/07/1990<br>ização da(s) prova(s)<br>Complemento<br>ap 123<br>País<br>Brasil  |
| Valor restante a ser pago<br>25 75,00<br>IIII Cerar bolete<br>Dados pessoais<br>Nome<br>ANA SILVA<br>Sexo Etnia<br>Feminino PARDA<br>Nacionalidade<br>Brasileira<br>Faixa de renda familiar<br>0,5 <rfp<=1,0<br>Declaração de ciência<br/>Z Declaro estar em conformidade com<br/>131/2020 PROGRAD.<br/>Dados de contato<br/>Logradouro (avenida, rua, travessa, e<br/>Rua A<br/>Bairro CEP<br/>Camobi 97105180<br/>Felefone fixo (incluindo DDD)<br/>5532226655<br/>Documentos</rfp<=1,0<br>                                                                                                    | Clique<br>queça de pagá-la a<br>Estado civil<br>Divorciado(a)<br>Naturalidade<br>Santa Maria - l<br>as exigências e as<br>etc)<br>Cidade<br>Santa Maria                                       | aqui para emitir a GRU.<br>lé 13 de outubro de 2020 no Banco do Brasil.<br>Nome da mãe<br>MARIA SILVA<br>Deficiência Auditiva<br>Rio Grande do Sul<br>s regras do certame especificadas no Edital to<br>regras do certame especificadas no Edital to<br>Seguna do Certame especificadas no Edital to<br>s regras do certame especificadas no Edital to<br>s regras do certame especificadas no Edi | Assistências especiais para a real<br>Intérprete de Libras<br>nº<br>Número<br>1000<br>Estado<br>Rio Grande do Sul<br>E-mail <b>O</b><br>anasilva@gmail.com | Data de nascimento<br>24/07/1990<br>ização da(s) prova(s)<br>Complemento<br>ap 123<br>País<br>Brasil  |
| Valor restante a ser pago<br>35 75,00<br>IIII Cerar bolete<br>Dados pessoais<br>Nome<br>ANA SILVA<br>Sexo Etnia<br>Feminino PARDA<br>Vacionalidade<br>Brasileira<br>Faixa de renda familiar<br>0,5 <rfp<=1,0<br>Declaração de ciência<br/>Z Declaro estar em conformidade com<br/>31/2020 PROGRAD.<br/>Dados de contato<br/>Logradouro (avenida, rua, travessa, e<br/>Rua A<br/>Bairro CEP<br/>Camobi 97105180<br/>Telefone fixo (incluindo DDD)<br/>5532226655<br/>Documentos<br/>Cadastro de Pessoas Físicas (CI</rfp<=1,0<br>                                                                                                    | Clique<br>queça de pagá-la a<br>Estado civil<br>Divorciado(a)<br>Naturalidade<br>Santa Maria - I<br>as exigências e as<br>etc)<br>Cidade<br>Santa Maria                                       | aqui para emitir a GRU.<br>Is de outubro de 2020 no Banco do Brasil.<br>Nome da mãe<br>MARIA SILVA<br>Deficiência A<br>Deficiência Auditiva In<br>Rio Grande do Sul<br>a regras do certame especificadas no Edital I<br>Telefone celular (incluindo DDD)<br>55998456715                                                                                                    | Assistências especiais para a real<br>Intérprete de Libras<br>nº<br>Número<br>1000<br>Estado<br>Rio Grande do Sul<br>E-mail O<br>anasilva@gmail.com        | Data de nascimento<br>24/07/1990<br>iização da(s) prova(s)<br>Complemento<br>ap 123<br>País<br>Brasil |
| Valor restante a ser pago<br>35 75,00<br>IIII Cerar bolete<br>Dados pessoais<br>Nome<br>ANA SILVA<br>Sexo Etnia<br>Feminino PARDA<br>Vacionalidade<br>Brasileira<br>Faixa de renda familiar<br>0,5 <rfp<=1,0<br>Declaração de ciência<br/>27 Declaro estar em conformidade com<br/>31/2020 PROGRAD.<br/>Dados de contato<br/>Logradouro (avenida, rua, travessa, e<br/>Rua A<br/>Bairro CEP<br/>Camobi 97105180<br/>Telefone fixo (incluindo DDD)<br/>5532226655<br/>Documentos<br/>Cadastro de Pessoas Físicas (CI<br/>Vánero<br/>Norez<br/>28 200-08</rfp<=1,0<br>                                                                                                    | Clique<br>queça de pagá-la a<br>Estado civil<br>Divorciado(a)<br>Naturalidade<br>Santa Maria - I<br>as exigências e as<br>etc)<br>Cidade<br>Santa Maria                                       | aqui para emitir a GRU.<br>Is de outubro de 2020 no Banco do Brasil.<br>Nome da mãe<br>MARIA SILVA<br>Deficiência A<br>Deficiência Auditiva In<br>Rio Grande do Sul<br>a regras do certame especificadas no Edital I<br>Telefone celular (incluindo DDD)<br>55998456715                                                                                                    | Assistências especiais para a real<br>Intérprete de Libras<br>nº<br>Número<br>1000<br>Estado<br>Rio Grande do Sul<br>E-mail O<br>anasilva@gmail.com        | Data de nascimento<br>24/07/1990<br>iização da(s) prova(s)<br>Complemento<br>ap 123<br>Pais<br>Brasil |
| Valor restante a ser pago<br>35 75,00   Cerar bolete  Dados pessoais  Nome  Dados pessoais  Nome  Dados pessoais  Nome  PARDA  Sexo Etnia Feminino PARDA  Vacionalidade Brasileira  Faixa de renda familiar D.5 <rfp<=1,0 (avenida,="" (ci="" (incluindo="" (rg)<="" 2020="" 27="" 5532226655="" 97105180="" bairro="" cadastro="" camobi="" carteira="" cep="" ciência="" com="" conformidade="" contato="" d31="" dados="" ddd)="" de="" declaração="" declaro="" documentos="" e="" em="" estar="" felefone="" fixo="" físicas="" identidade="" logradouro="" n007278032510-08="" número="" pessoas="" prograd.="" rua,="" td="" travessa,=""><td>Clique<br/>queça de pagá-la a<br/>Estado civil<br/>Divorciado(a)<br/>Naturalidade<br/>Santa Maria - I<br/>as exigências e as<br/>etc)<br/>Cidade<br/>Santa Maria</td><td>aqui para emitir a GRU.<br/>Is de outubro de 2020 no Banco do Brasil.<br/>Nome da mãe<br/>MARIA SILVA<br/>Deficiência A<br/>Deficiência Auditiva II<br/>Rio Grande do Sul<br/>regras do certame especificadas no Edital I<br/><b>Telefone celular (incluindo DDD)</b><br/>55998456715</td><td>Assistências especiais para a real<br/>Intérprete de Libras<br/>nº<br/>Número<br/>1000<br/>Estado<br/>Rio Grande do Sul<br/>E-mail <b>O</b><br/>anasilva@gmail.com</td><td>Data de nascimento<br/>24/07/1990<br/>ização da(s) prova(s)<br/>Complemento<br/>ap 123<br/>Pais<br/>Brasil</td></rfp<=1,0>                                                                                                    | Clique<br>queça de pagá-la a<br>Estado civil<br>Divorciado(a)<br>Naturalidade<br>Santa Maria - I<br>as exigências e as<br>etc)<br>Cidade<br>Santa Maria                                       | aqui para emitir a GRU.<br>Is de outubro de 2020 no Banco do Brasil.<br>Nome da mãe<br>MARIA SILVA<br>Deficiência A<br>Deficiência Auditiva II<br>Rio Grande do Sul<br>regras do certame especificadas no Edital I<br><b>Telefone celular (incluindo DDD)</b><br>55998456715                                                                                                    | Assistências especiais para a real<br>Intérprete de Libras<br>nº<br>Número<br>1000<br>Estado<br>Rio Grande do Sul<br>E-mail <b>O</b><br>anasilva@gmail.com | Data de nascimento<br>24/07/1990<br>ização da(s) prova(s)<br>Complemento<br>ap 123<br>Pais<br>Brasil  |
| Valor restante a ser pago<br>35 75,00  IIII Cerar bolet  Dados pessoais  Nome  Dados pessoais  Nome  Dados pessoais  Nome  PARDA  Sexo Etnia Feminino PARDA  Vacionalidade  Brasileira  Faixa de renda familiar 0,5 <rfp<=1,0 (avenida,="" (ci="" (incluindo="" (rg)="" 031="" 10532808786<="" 2020="" 5532226655="" 97105180="" bairro="" cadastro="" camobi="" carteira="" cep="" ciência="" com="" conformidade="" contato="" dados="" ddd)="" de="" declaração="" declor="" documentos="" e="" em="" estar="" felefone="" fixo="" físicas="" identidade="" logradouro="" n06728032510-08="" número="" pessoas="" prograd.="" rua,="" td="" travessa,="" z=""><td>Clique<br/>queça de pagá-la a<br/>Estado civil<br/>Divorciado(a)<br/>Naturalidade<br/>Santa Maria - I<br/>as exigências e as<br/>etc)<br/>Cidade<br/>Santa Maria<br/>PF)<br/>Data de emiss<br/>24/11/2002</td><td>aqui para emitir a GRU.<br/>Isé 13 de outubro de 2020 no Banco do Brasil.<br/>Nome da mãe<br/>MARIA SILVA<br/>Deficiência Auditiva II<br/>Rio Grande do Sul<br/>regras do certame especificadas no Edital I<br/>regras do certame especificadas no Edital I<br/>Telefone celular (incluindo DDD)<br/>55998456715<br/>SSP</td><td>Assistências especiais para a real<br/>Intérprete de Libras<br/>nº<br/>Número<br/>1000<br/>Estado<br/>Rio Grande do Sul<br/>E-mail @<br/>anasilva@gmail.com</td><td>Data de nascimento<br/>24/07/1990<br/>ização da(s) prova(s)<br/>Complemento<br/>ap 123<br/>Pais<br/>Brasil</td></rfp<=1,0>                                                                                                    | Clique<br>queça de pagá-la a<br>Estado civil<br>Divorciado(a)<br>Naturalidade<br>Santa Maria - I<br>as exigências e as<br>etc)<br>Cidade<br>Santa Maria<br>PF)<br>Data de emiss<br>24/11/2002 | aqui para emitir a GRU.<br>Isé 13 de outubro de 2020 no Banco do Brasil.<br>Nome da mãe<br>MARIA SILVA<br>Deficiência Auditiva II<br>Rio Grande do Sul<br>regras do certame especificadas no Edital I<br>regras do certame especificadas no Edital I<br>Telefone celular (incluindo DDD)<br>55998456715<br>SSP                                                                                                    | Assistências especiais para a real<br>Intérprete de Libras<br>nº<br>Número<br>1000<br>Estado<br>Rio Grande do Sul<br>E-mail @<br>anasilva@gmail.com        | Data de nascimento<br>24/07/1990<br>ização da(s) prova(s)<br>Complemento<br>ap 123<br>Pais<br>Brasil  |

#### 11. Emita e pague a GRU.

Não esqueça de pagá-la até 13 de outubro de 2020 no Banco do Brasil.

# Emissão de GRU

| MINISTÉRIO DA FAZENDA<br>SECRETARIA DO TESOURO NACIONAL                                                                                                   | Codigo de<br>recolhimento  | 28883-7                                      |
|----------------------------------------------------------------------------------------------------|----------------------------|----------------------------------------------|
| Guia de Recolhimento da União - GRU SIMPLES                                                                                                    | Número de referência       | 99404.27809.00002<br>(não digitar os pontos) |
|                                                                                                    | Competência                | 10/2020                                      |
| alter                                                                                                    | Vencimento                 | 13/10/2020                                   |
| Nome do contribuinte/recollhedor:<br>ANA SILVA                                                                                                    | CPF do contribuinte        | 007.788.230-08                               |
| Nome da unidade favorecida:<br>UNIVERSIDADE FEDERAL DE SANTA MARIA                                                                                        | UG Gestão                  | 153164 / 15238                               |
| Instructions                                                                                                    | (=) Valor do principal     | 75,00                                        |
| ATENÇÃO<br>digite, quando for o caso, corretamente os campos Número de referência E CPF do contribuinte sob pena de o                                     | (-)<br>Desconto/Abatimento |                                              |
| pagamento não ser identificado pelo sistema e a sua inscrição ser invalidada.<br>Número único para acompanhamento da situação do pagamento: 4042780900002 | (-) Outras deduções        |                                              |
|                                                                                                    | (+) Mora/Multa             |                                              |
|                                                                                                    | (+) Juros/Encargos         |                                              |
| Pagamento exclusivo no Banco do Brasil S.A.<br>[STNBA68614927634693B596DF8FFFC6E3A0]                                                                      | (+) Outros<br>acréscimos   |                                              |
|                                                                                                    | (=) Valor total            | 75,00                                        |

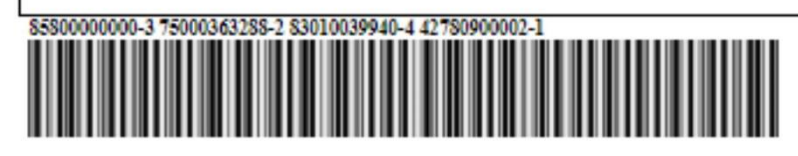

| MINISTÉRIO DA FAZENDA<br>SECRETARIA DO TESOURO NACIONAL                                                                                                   | Código de<br>recolhimento  | 28883-7                                      |
|----------------------------------------------------------------------------------------------------|----------------------------|----------------------------------------------|
| Guia de Recolhimento da União - GRU SIMPLES                                                                                                    | Número de referência       | 99404.27809.00002<br>(não digitar os pontos) |
|                                                                                                    | Competência                | 10/2020                                      |
|                                                                                                    | Vencimento                 | 13/10/2020                                   |
| Nome do contribuinte/recollhedor:<br>ANA SILVA                                                                                                    | CPF do contribuinte        | 007.788.230-08                               |
| Nome da unidade favorecida:<br>UNIVERSIDADE FEDERAL DE SANTA MARIA                                                                                        | UG/Gestão                  | 153164 / 15238                               |
| Instructes:                                                                                                    | (=) Valor do principal     | 75,00                                        |
| ATENÇÃO<br>digite, quando for o caso, corretamente os campos Número de referência E CPF do contribuinte sob pena de o                                     | (-)<br>Desconto/Abatimento |                                              |
| pagamento não ser identificado pelo sistema e a sua inscrição ser invalidada.<br>Número único para acompanhamento da situação do pagamento: 4042780900002 | (-) Outras deduções        |                                              |
|                                                                                                    | (+) Mora/Multa             |                                              |
| CDU PD DU DP                                                                                                    | (+) Juros/Encargos         |                                              |
| Pagamento exclusivo no Banco do Brasil S.A.<br>[STNBA68614927634693B596DF8FFFC6E3A0]                                                                      | (+) Outros<br>acréscimos   |                                              |
| -                                                                                                    | (=) Valor total            | 75,00                                        |

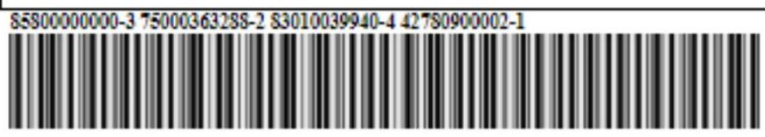